## Apps pour Éducation : créer des documents dans Drive (1)

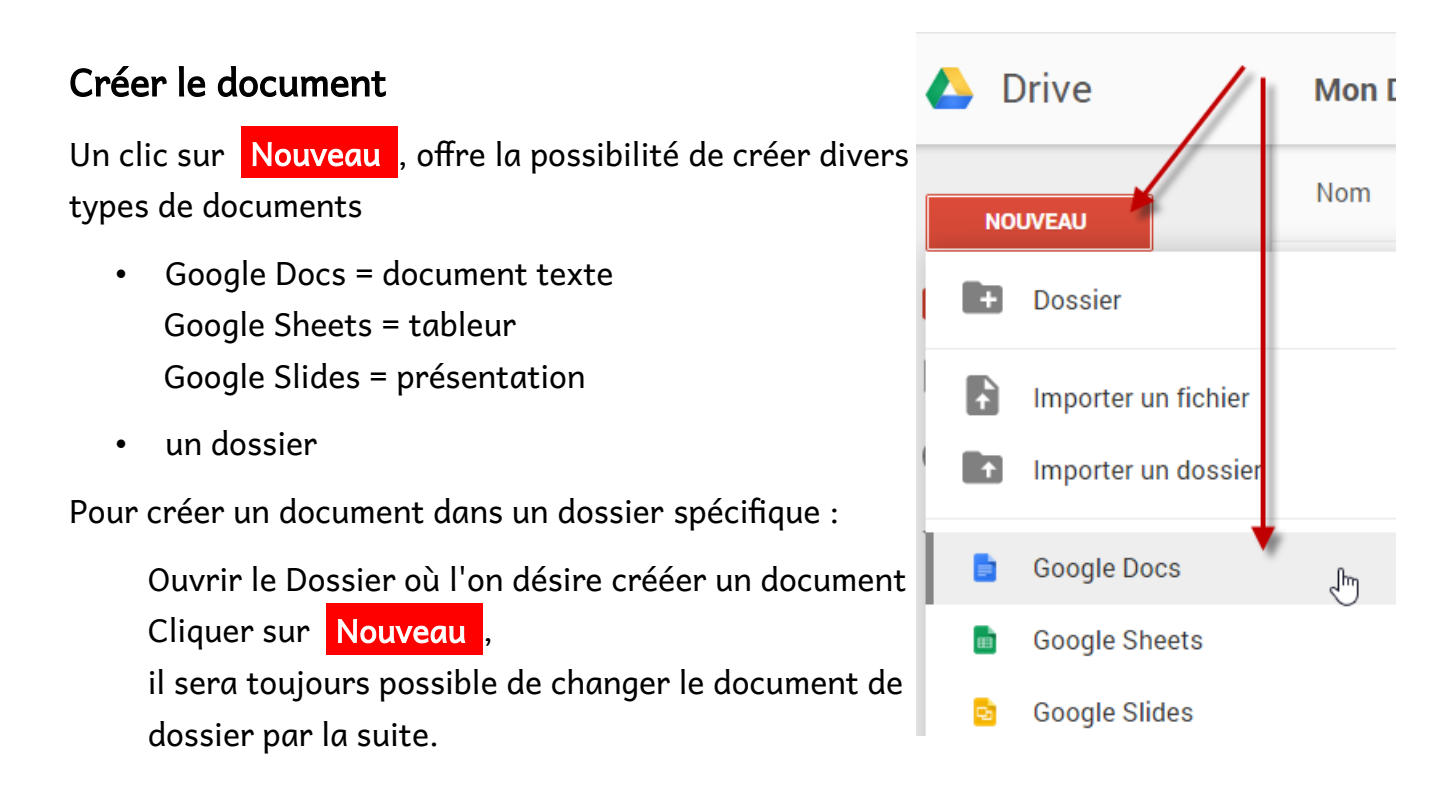

## Nommer le document

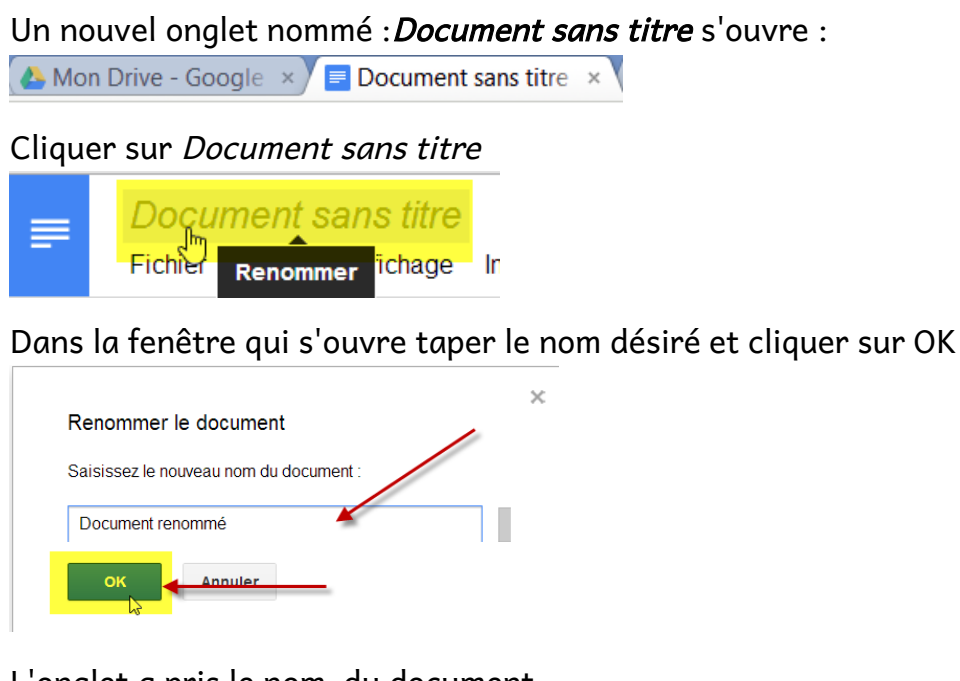

L'onglet a pris le nom du document

Dans Drive les documents sont sauvés automatiquement

Stéphane Métral / Apps pour Edu / 2014 - 2015 / Création de documents

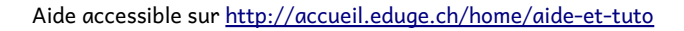

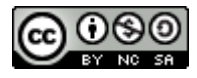